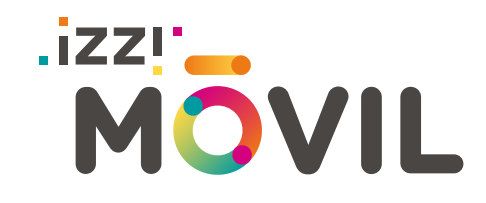

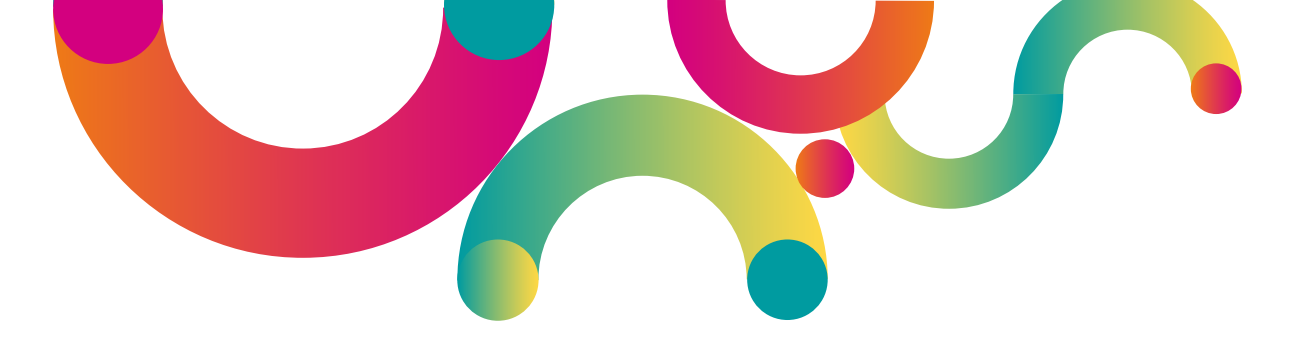

# **Manual Hotspot**

Compartir Internet a través de tu celular

Contenido:

- Instrucciones para equipos Android.
- Instrucciones para equipos iPhone.

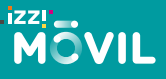

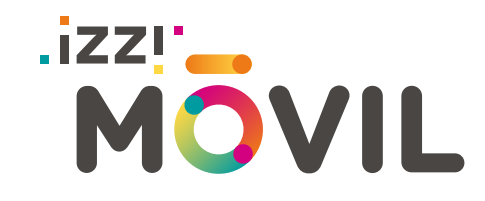

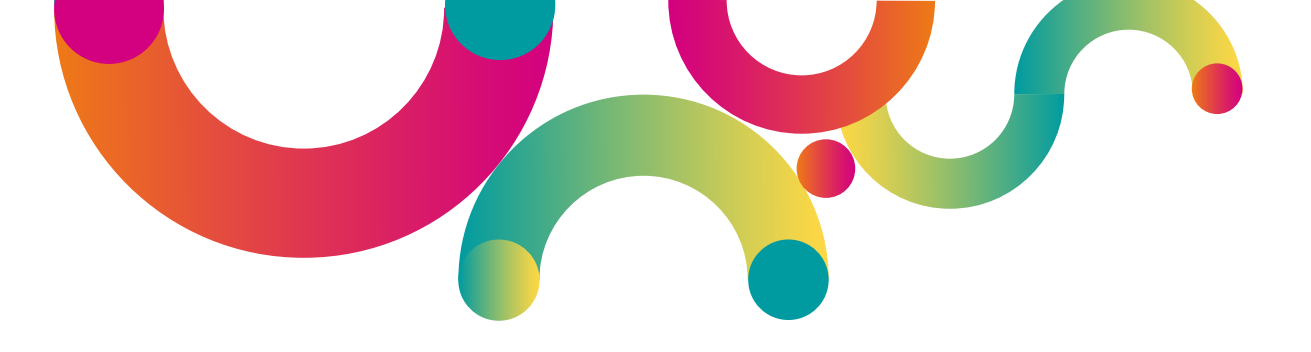

## Instrucciones para equipos iPhone

MÖVIL

izzimovil.mx

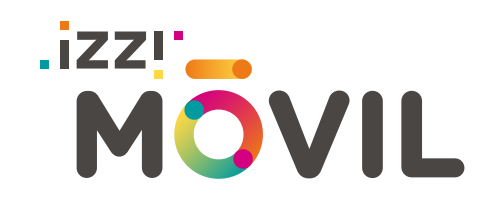

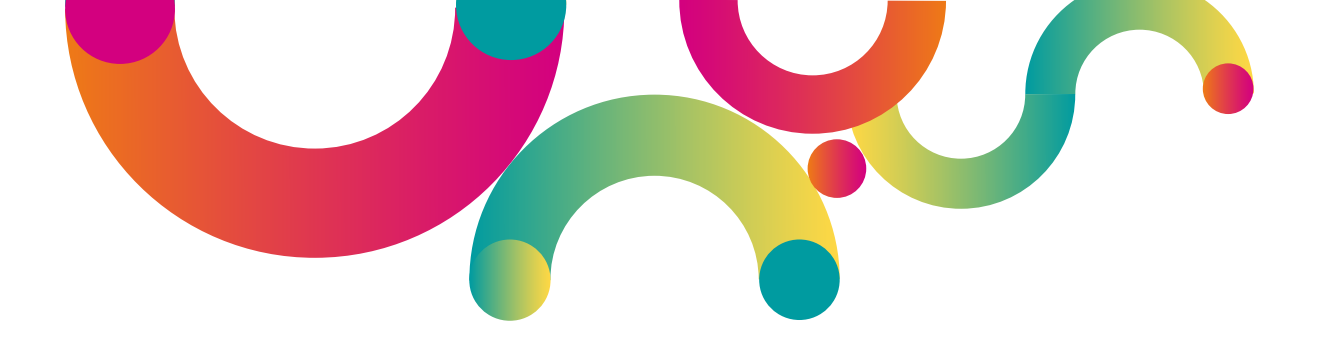

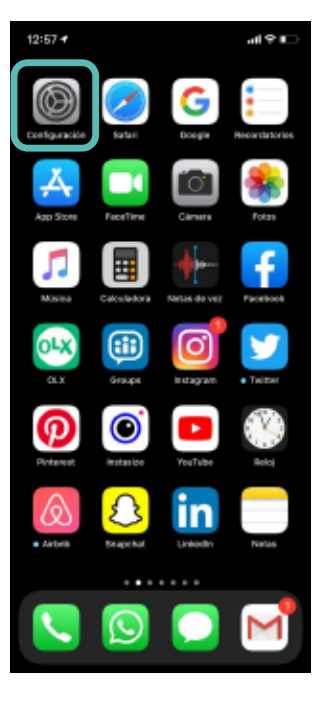

Entra a **"Configuración**" en tu dispositivo móvil.

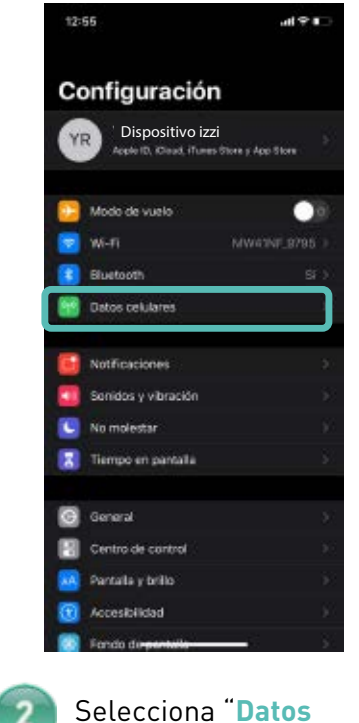

celulares"

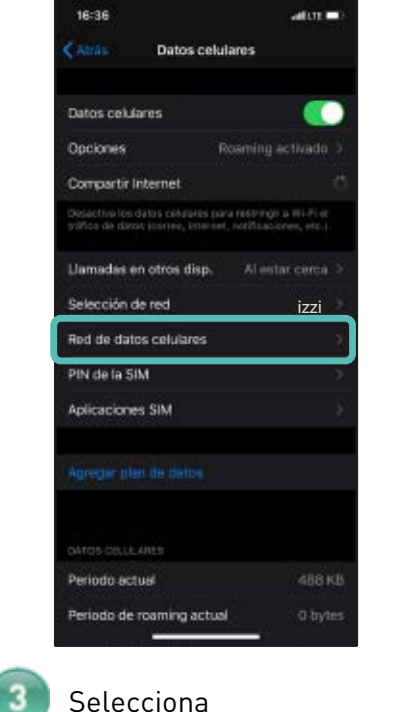

"Red de datos

celulares"

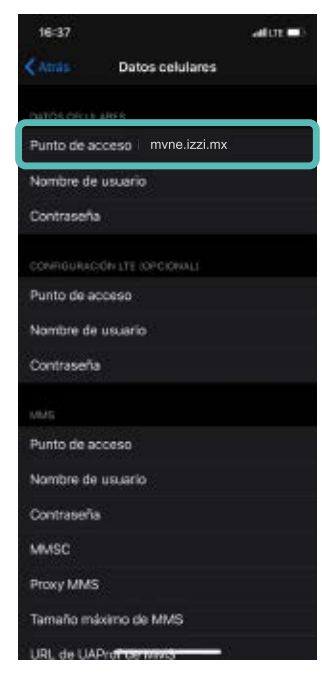

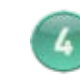

En Punto de acceso verás la red "mvne.izzi.mx" haz scroll hacia abajo para ubicar la opción "Compartir red"

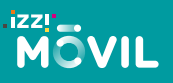

izzimovil.mx

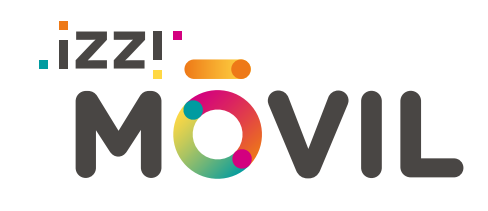

ati tre 💷

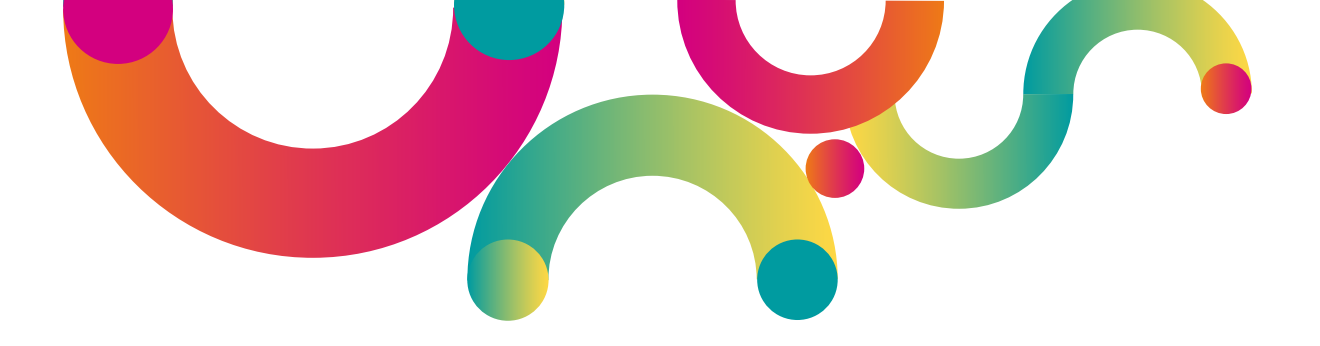

# Attrik Datos celulares Proxy MMS Tamaño máximo de MMS URL de UAProf de MMS COMMATRI NTERNET Punto de acceso Nombre de usuario Contraseña Restablecer configuración Q W e r t y u i o p a s d f g h j k l Q z x c v b n m ⊲ 123 ⊕ spazia Imic Imic

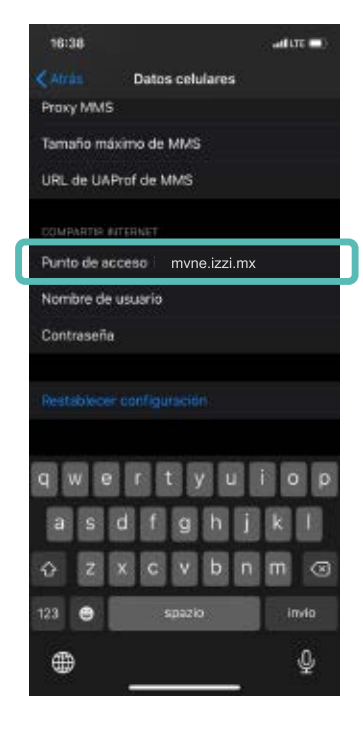

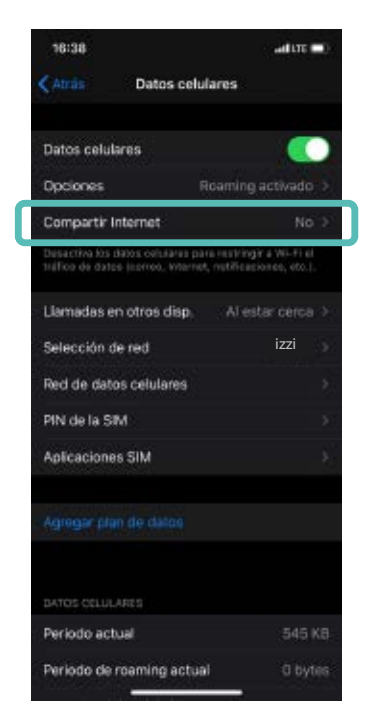

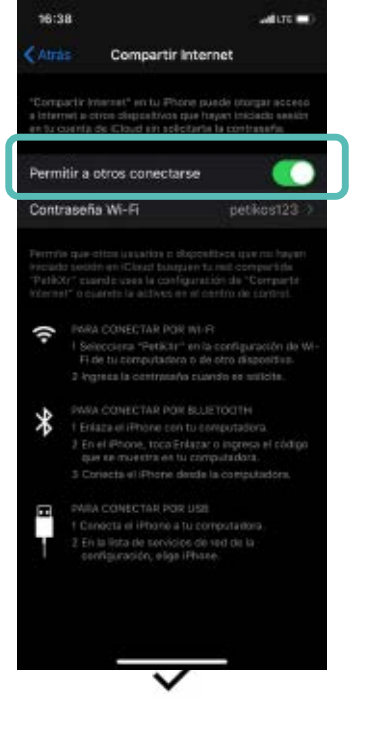

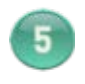

Selecciona "Compartir Internet"

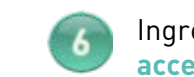

Ingresa en "Punto de acceso "mvne.izzi.mx".

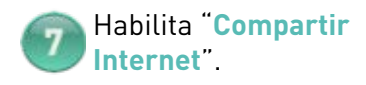

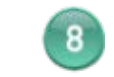

Habilita "Permitir a otros conectarse".

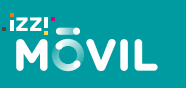

16:37

izzimovil.mx

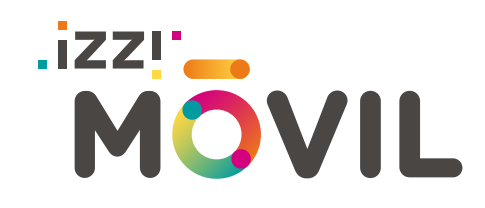

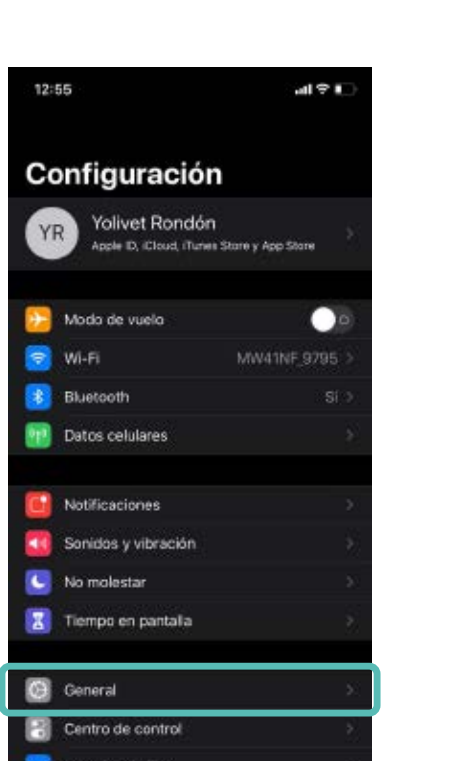

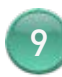

Para conocer el nombre de la red que compartirás ingresa a "General"

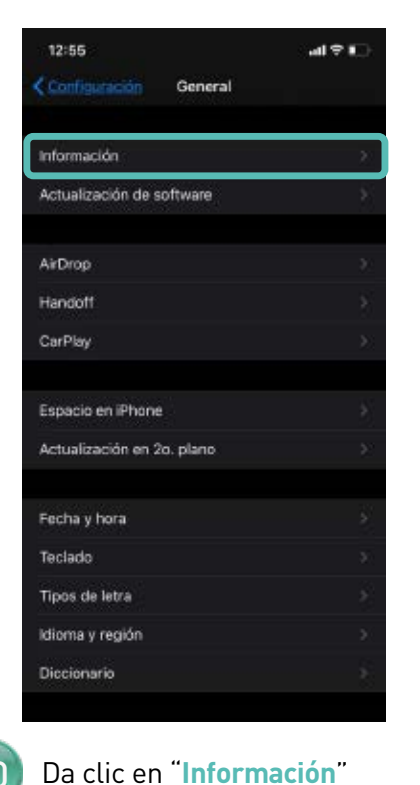

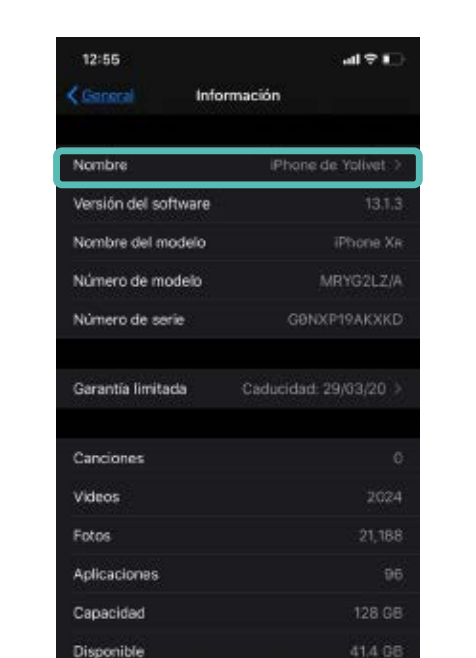

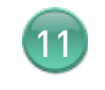

Dirección Wi-Fi

Ubica la opción "**Nombre**" ahí verás como se llama la red y modificarlo si así lo deseas

#### .izzı MÖVIL

#### izzimovil.mx

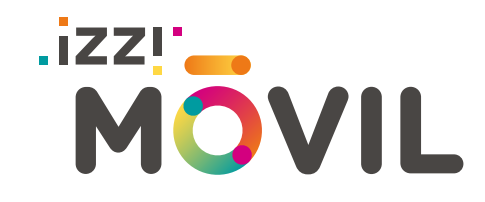

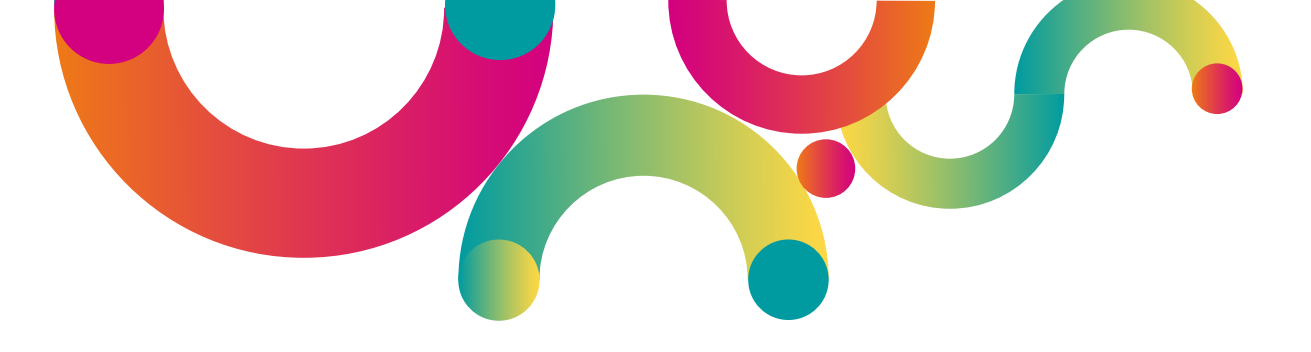

# Instrucciones para equipos Android

*El proceso de configuración está basado en el modelo Motorola One 7046, los pasos pueden variar dependiendo de la marca o modelo de tu equipo. Te pedimos revisar a detalle las opciones de tu equipo para poder realizar la configuración de la red APN.* 

MÖVIL

izzimovil.mx

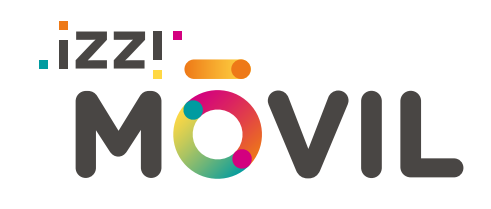

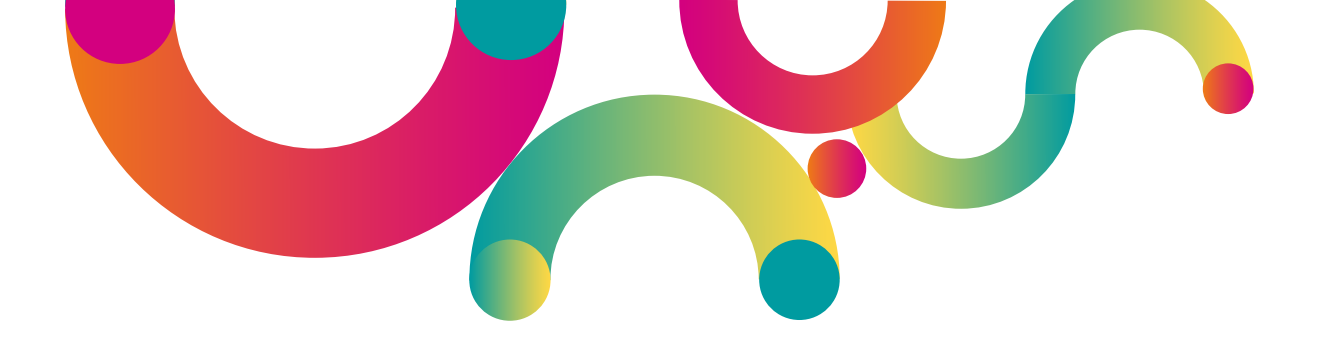

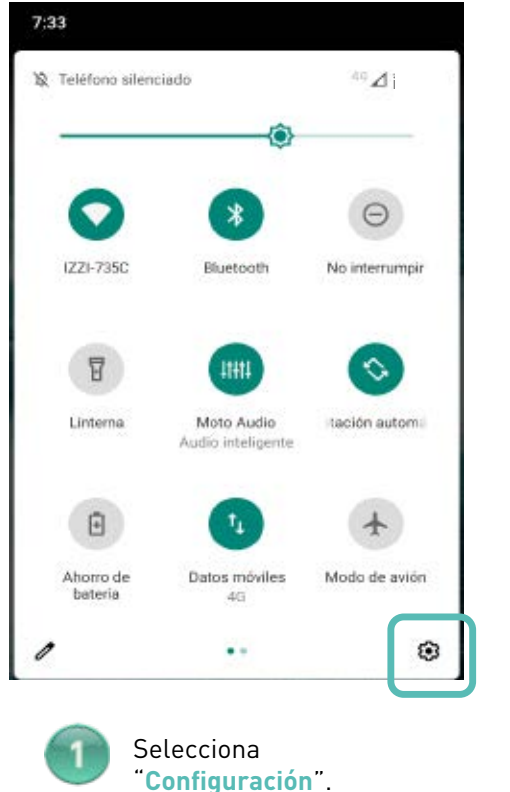

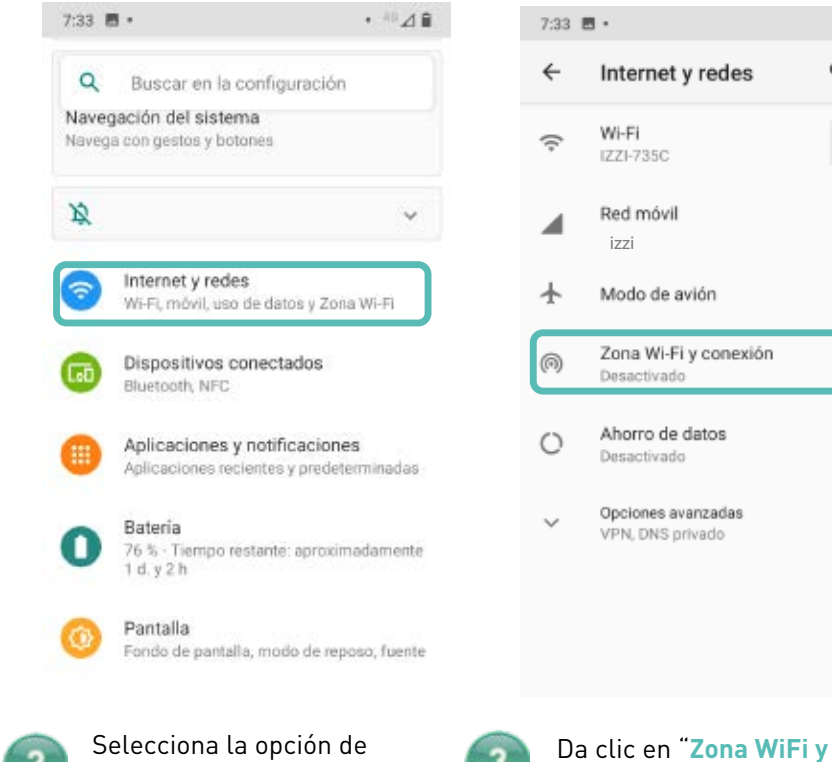

"Internet y redes"

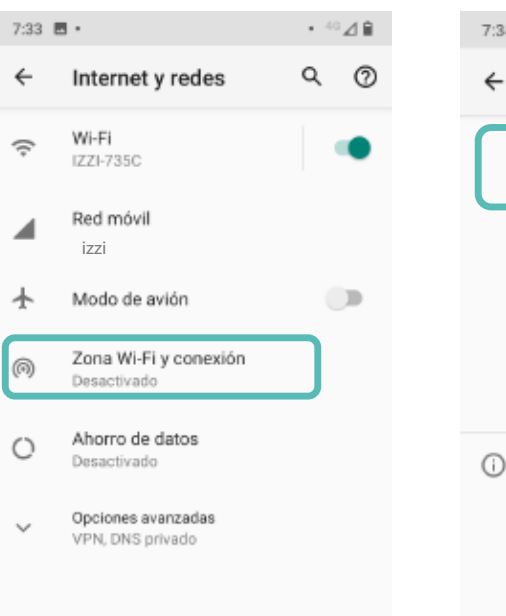

conexión"

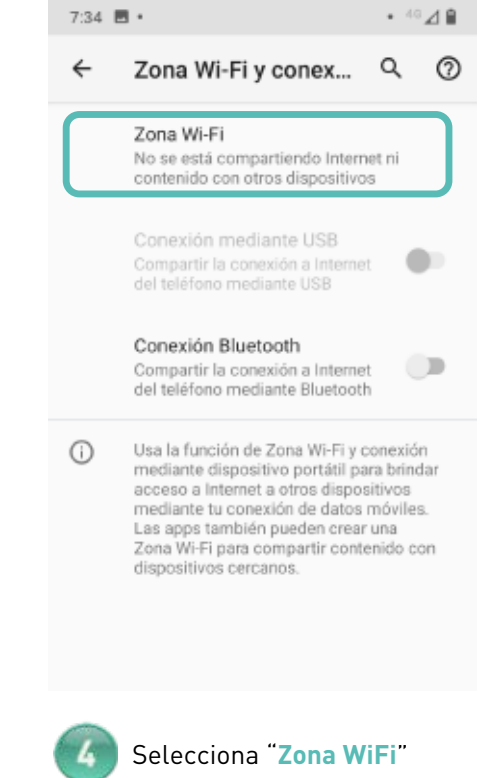

## .izzi MÖVIL

izzimovil.mx

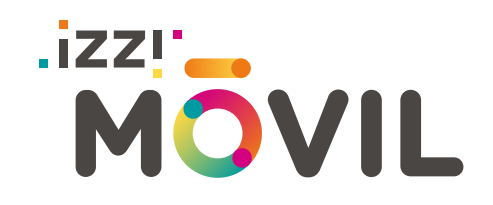

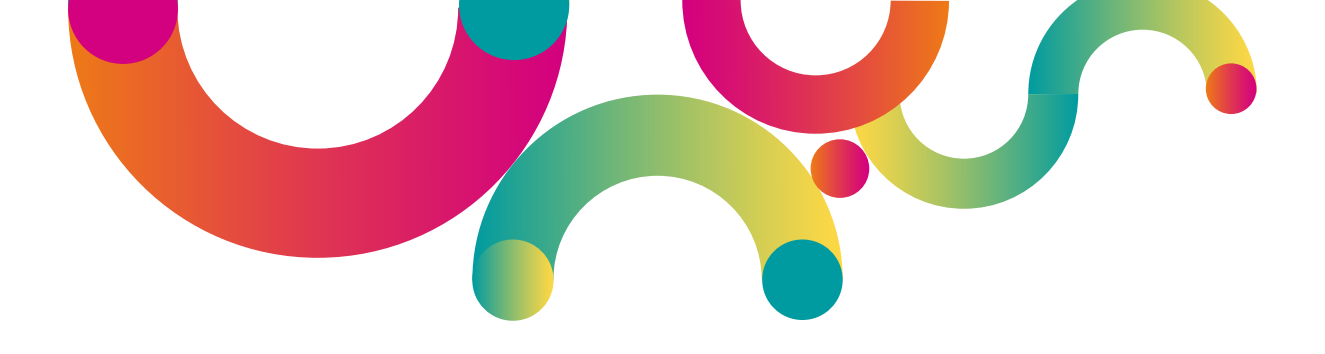

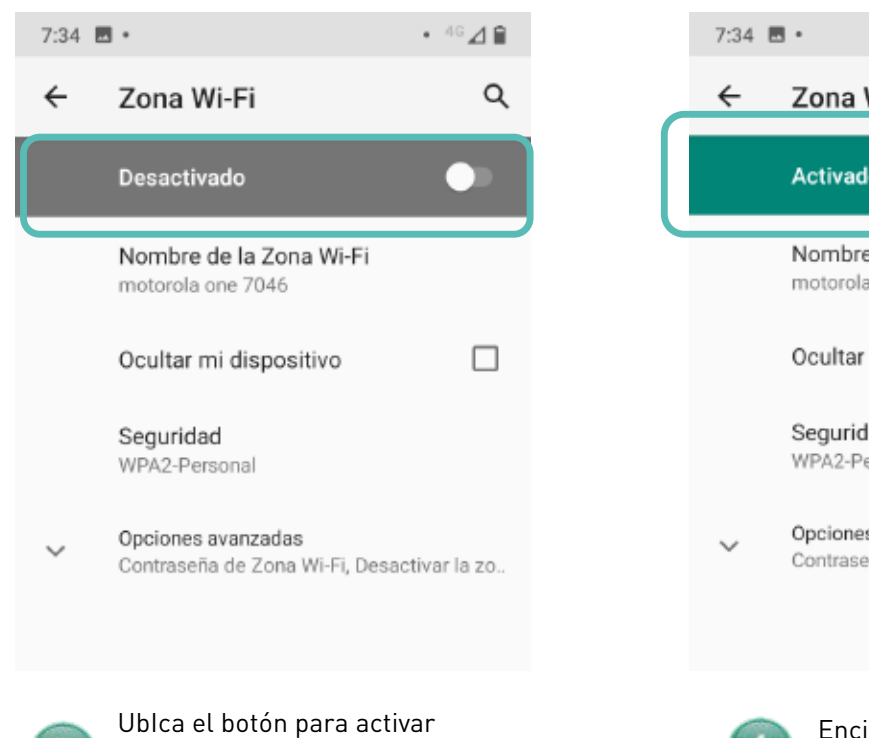

6

Enciente el botón este deberá visualizarse en verde y aparecer como "Activado". Nota: Nota: En caso de presentar algún problema adicional, te pedimos revisar el manual de activación de APN para Android en: <u>https://izzimovil.mx/ayuda</u>

### MÖVIL

"Zona WiFi".